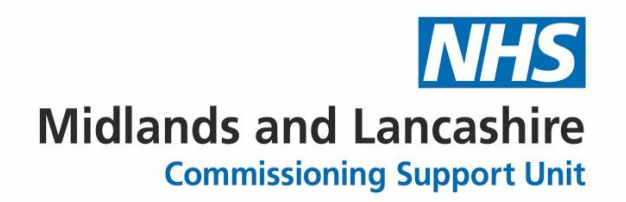

# How to import and run searches in EMIS Web

# **EARLY Identification Tool v1.1**

Change log: V1.1 January 2023 – change log added and footer updated v1.0 June 2022 Guide created

Midlands and Lancashire CSU | Jubilee House | Lancashire Business Park | Leyland | PR26 6TR midlandsandlancashirecsu.nhs.uk

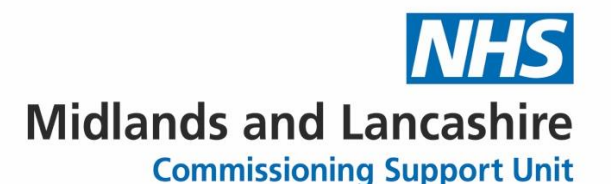

You will receive these searches by email either in a zip folder or XML file (please see instructions on how to save from an email)

Please note the screenshots are examples only. Please ensure you import and save the latest version.

# When receiving the searches by email in a zip folder

**Download** the zip folder you have been sent and **Save** it onto your **desktop** (or somewhere you can access)

#### Example

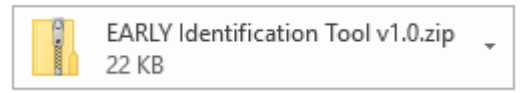

To save the attachment: In your email go to the Attachment tab on the top ribbon

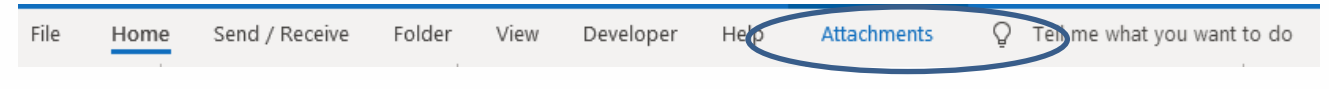

## Select Save all attachments

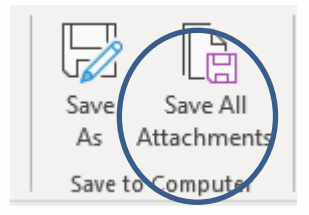

## Click OK

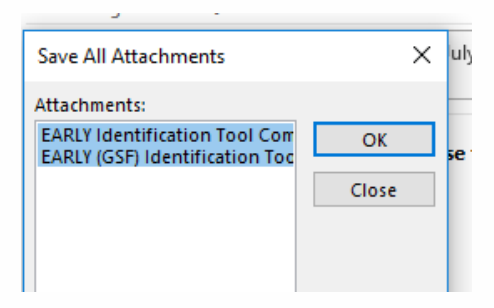

Midlands and Lancashire CSU | Jubilee House | Lancashire Business Park | Leyland | PR26 6TR midlandsandlancashirecsu.nhs.uk

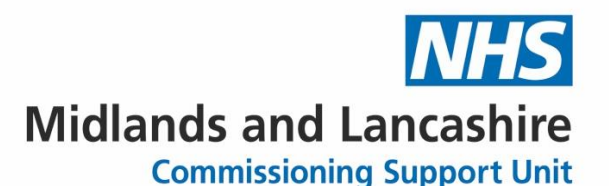

Now choose where you would like to save the zip folder (on your desktop, where it's easy to retrieve)

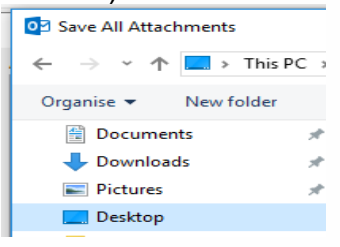

You have now saved the zip folder on your desk top. Please follow the next steps to unzip

The zip denotes the contents of the folder needs extracting

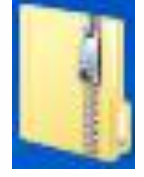

## Right Click the folder and choose Extract All

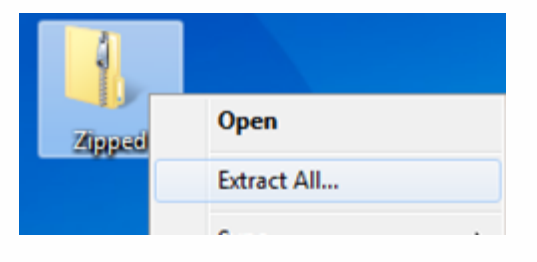

# Choose extract

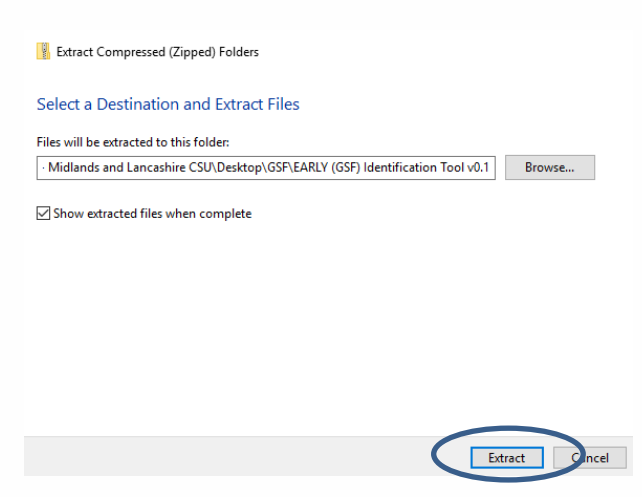

You have now extracted the files from the zip folder into the folder listed above.

Midlands and Lancashire CSU | Jubilee House | Lancashire Business Park | Leyland | PR26 6TR midlandsandlancashirecsu.nhs.uk

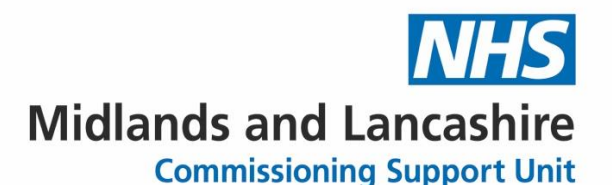

## You have now saved your search file ready to import into EMIS Web

# When receiving the searches by email in xml format

**Download** the xml file you have been sent and **Save** it onto your **desktop** (or somewhere you can access)

Example

| EARLY Identification Tool v1.0.xml<br>173 KB | Ŧ |
|----------------------------------------------|---|
|----------------------------------------------|---|

Right click on attachment and select save as

| GSF (Proactive Id<br>1 MB | lentifi  | cation) v0.7 TEST.aml | ÷ |          |
|---------------------------|----------|-----------------------|---|----------|
|                           | ø        | Open                  |   | $\vdash$ |
|                           | ŝ        | Upload                | ۶ |          |
|                           | 승        | Quick Pgint           |   |          |
|                           | 2        | <u>S</u> ave As       |   |          |
| ere is a new process      | $\times$ | Remove Attachment     |   | Da       |
| uld be logged via th      |          | Cut                   |   | k vi     |
| ,                         | 0        | ⊆ору                  |   |          |
| cialist   IT/Lancashire   |          | Select All            |   |          |

Choose where you would like to save this (on your desktop, where it's easy to retrieve)

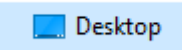

## You have now saved your search file ready to import into EMIS Web

# How to import a search into EMIS Web

### Importing Searches into EMIS Web

Go into Population reporting in EMIS: To do this click the **EMIS ball**, select **Reporting** from the drop-down menu and then select **Population Reporting** 

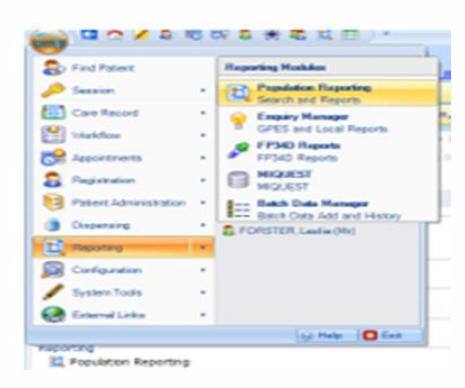

Midlands and Lancashire CSU | Jubilee House | Lancashire Business Park | Leyland | PR26 6TR midlandsandlancashirecsu.nhs.uk

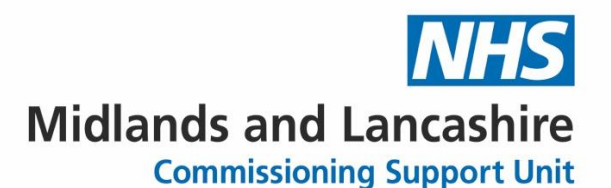

Go to your practice folder in Population Reporting, highlight where you want the folder to be saved and click **import** which you'll find on the top left-hand side of the blue ribbon

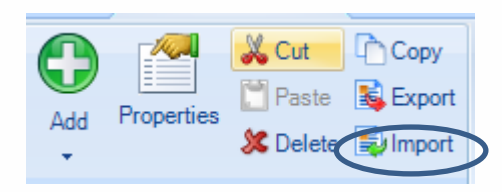

Click on the three dots next to Enquiry Document

|   |                         |   | - |
|---|-------------------------|---|---|
| Þ | inquiry Document Import | X |   |
| 1 | Enquiry Document        |   | D |
|   | Destination Folder CSU  |   |   |
|   | Enquiry Document        |   |   |
| 1 |                         |   |   |

Navigate where you saved the search from the email (see relevant previous section), highlight and click **open**. Note: This will be an XML document

| Open                                                  |      |                                |                             | $\times$ |
|-------------------------------------------------------|------|--------------------------------|-----------------------------|----------|
| $\leftarrow \rightarrow \checkmark \uparrow $ Beskt > | EARL | V Identification Tool v1.0 v ♂ | Search EARLY Identification | on T 🔎   |
| Organise 🔻 New folder                                 |      |                                |                             | . 0      |
| 💻 This PC                                             | ^    | Name                           | Date modified               | Туре     |
| 3D Objects                                            |      | EARLY Identification Tool v1.0 | 02/08/2019 13:29            | XML Doc  |
| 2017                                                  |      |                                |                             |          |
| csucloudservices.sharepoint                           |      |                                |                             |          |
| 📃 Desktop                                             |      |                                |                             |          |
| Documents                                             |      |                                |                             |          |
| 🖶 Downloads                                           |      |                                |                             |          |
| 👌 Music                                               |      |                                |                             |          |
| Pictures                                              |      |                                |                             |          |
| Videos                                                |      |                                |                             |          |
| 🐋 Universal (U:)                                      |      |                                |                             |          |
| i Network                                             | ~ <  | <                              |                             | >        |
| File name: E                                          | ARLY | Identification Tool v1.0 ~     | Xml Files (*.xml)           | ~        |
|                                                       |      | (                              | Open C                      | ancel    |

Midlands and Lancashire CSU | Jubilee House | Lancashire Business Park | Leyland | PR26 6TR midlandsandlancashirecsu.nhs.uk

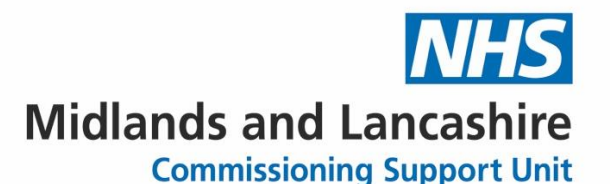

The searches that the folder will bring through will be visible in the left-hand pane.

| enquiry bocument imp | noit                                                                                                    |                                                 | ~ |
|----------------------|----------------------------------------------------------------------------------------------------|-------------------------------------------------|---|
| Enquiry Document     | :\Users\margaret.orwin\OneDrive - Midland                                                                                                    | s and Lancashire CSU\Desktop\GSF Comparison.xml |   |
| Destination Folder   | CSU Test do not use                                                                                                    |                                                 |   |
| Enquiry Document     |                                                                                                    |                                                 |   |
|                      | rison  PAL2, PES will PAL3, PES will PAL3, PES will PAL3, PES will PAL3, C PAL3, PES will PAL3, C PAL3, C PAL3, C PAL3, C PAL3, C PAL3, C PAL3, C PAL4, PAL4 PAL4, PAL4, PAL4 PAL4, PAL4, PAL4 PAL4, PAL4, PAL4 PAL4, PAL4, PAL4 PAL4, PAL4, PAL4, PAL4 PAL4, PAL4, P | No report selected.                             |   |

The searches will now be in your system and ready to run. Click OK

#### **Running searches in EMIS**

You need to run the searches to obtain the search results. You can run a search immediately after you import.

Navigate to and select the required search you just downloaded EARLY Identification Tool v1.0s. Click on the folder of the search. If you click on the name of the folder this will then run all the searches within the folder

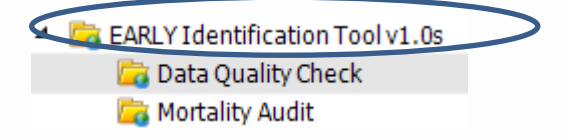

Click Run on the blue ribbon at the top of the page

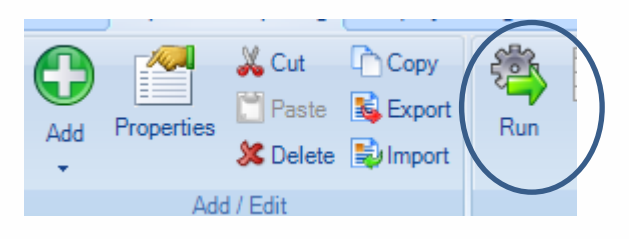

When viewing search results, ensure that the search has been run recently so that you are working with the latest results.

Midlands and Lancashire CSU | Jubilee House | Lancashire Business Park | Leyland | PR26 6TR midlandsandlancashirecsu.nhs.uk

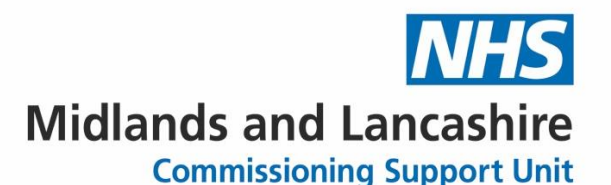

You can view the search results by individual searches or looking at the combined list of patients to be reviewed report

| Name                                          |        |
|-----------------------------------------------|--------|
| 🙀 Data Quality Check                          |        |
| 🔯 Mortality Audit                             |        |
| 🔑 Combined list of patients to be reviewed    |        |
| Combined list of patients to be reviewed Auto | Report |
| 🔎 Patients NOT on Palliative Care Register    |        |
| 🔎 1. Cancer                                   |        |
| 🔎 2. Heart Failure                            |        |
| 🔎 3. COPD                                     |        |
| 🔎 4. Kidney Disease                           |        |
| 🔎 5a Hepatocellular Carcinoma                 |        |
| 🔎 5b Liver Disease                            |        |
| 🔎 6. Motor Neurone Disease                    |        |
| 🔎 7. Frailty and Dementia                     |        |
| 🔎 8. Idiopathic Pulmonary Fibrosis            |        |
|                                               |        |

To view click once on the required report

Combined List of Patients to be reviewed Combined List of Patients to be reviewed Report

Select View Results on the ribbon.

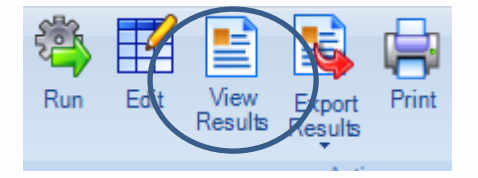

Note: The Export Results ribbon option is designed for exporting searches. It only allows you to export the report details, not the data. For this reason, you need to view a report before you can export it.

You can view the report on EMIS or you can export the results

On the Report Viewer ribbon, select Export.

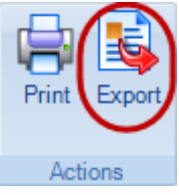

Midlands and Lancashire CSU | Jubilee House | Lancashire Business Park | Leyland | PR26 6TR midlandsandlancashirecsu.nhs.uk

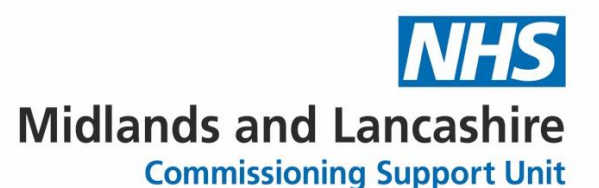

On the Export Report screen, choose from the following options:

Select a report format:

- $\circ$  Excel
- CSV
- HTML
- PDF

Tick the **Exclude report header** option, if you want to exclude the report header.

| Export Report         |       |        | ×      |  |  |  |
|-----------------------|-------|--------|--------|--|--|--|
| Export format         |       |        |        |  |  |  |
| Excel                 | © CSV | © HTML | ◎ PDF  |  |  |  |
| Exclude report header |       |        |        |  |  |  |
|                       |       | ОК     | Cancel |  |  |  |

Click **OK** to export your report.

On the **Save As screen**, navigate to the folder you want to save your file in, and then click **Save**.

The data is saved in your chosen format

## To view a Patient list and not a report:

Click on Combined list of patients to be reviewed

Combined List of Patients to be reviewed

Navigate to the tabs at the bottom and choose population included

Combined List of Patients to be reviewed

Details Definition Age / Sex Trend Population Included Population Excluded

This will give you a list of all the patients from each search

Midlands and Lancashire CSU | Jubilee House | Lancashire Business Park | Leyland | PR26 6TR midlandsandlancashirecsu.nhs.uk

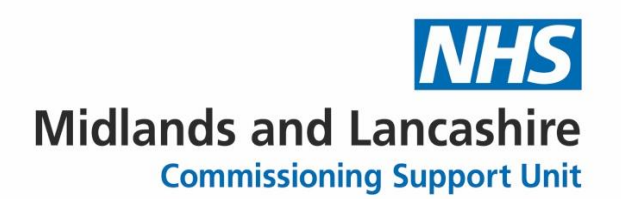

### **Data Quality Folder:**

Within the data quality folder there are 2 searches with reports.

PAL2. This gives you the patients that have been seen by Palliative Care Service in L2m but are not on your QOF Palliative care register

PAL3. This gives you patents on the QOF register but they have no GSF stage recorded

| Name                                                                    | F |
|-------------------------------------------------------------------------|---|
| PAL2. Pts with 'Seen by Palliative Care Service' (L2m) not on QOF PC re |   |
| PAL2. Pts with 'Seen by Palliative Care Service' (L2m) not on QOF P     |   |
| 🔑 PAL3. On QOF Palliative Care Register but NO GSF Stage recorded       |   |
| PAL3. On QOF Pall Care Reg, No GSF Stage Recorded Report                |   |

The Data Quality searches are there to help you identify patients that may have miscoding or may have something missing on their record.

### **Mortality Audit:**

This search looks at patients who have died in the last 12 months.

Pts who have died in the last 12 months REPORT - Pts who have died in the last 12 month

This search can help the practice to review those patients who have died over the last 12 months. Viewing the report indicates if they were already on the palliative care register, had an EPaCCS record, their preferred place of care/death recorded and carer/next of kin details.

Patient Details Registrat

Registration History Pall Care Reg EPaCCS Consent PPC/PPD Recorded Carer/Next of Kin

### Warning: Be aware of Information Governance standards before sharing files.

This guide has been written by the Data Quality Team Lancashire to help practices understand the tools created to assist with the EARLY Identification Tool v1.0. If you believe items are inaccurate or something is missing from the content, please contact your data quality contact within your area.

Midlands and Lancashire CSU | Jubilee House | Lancashire Business Park | Leyland | PR26 6TR midlandsandlancashirecsu.nhs.uk